ΟΡΑΣ

# Helsingin Sanomien sovelluksen asentaminen iPadiin

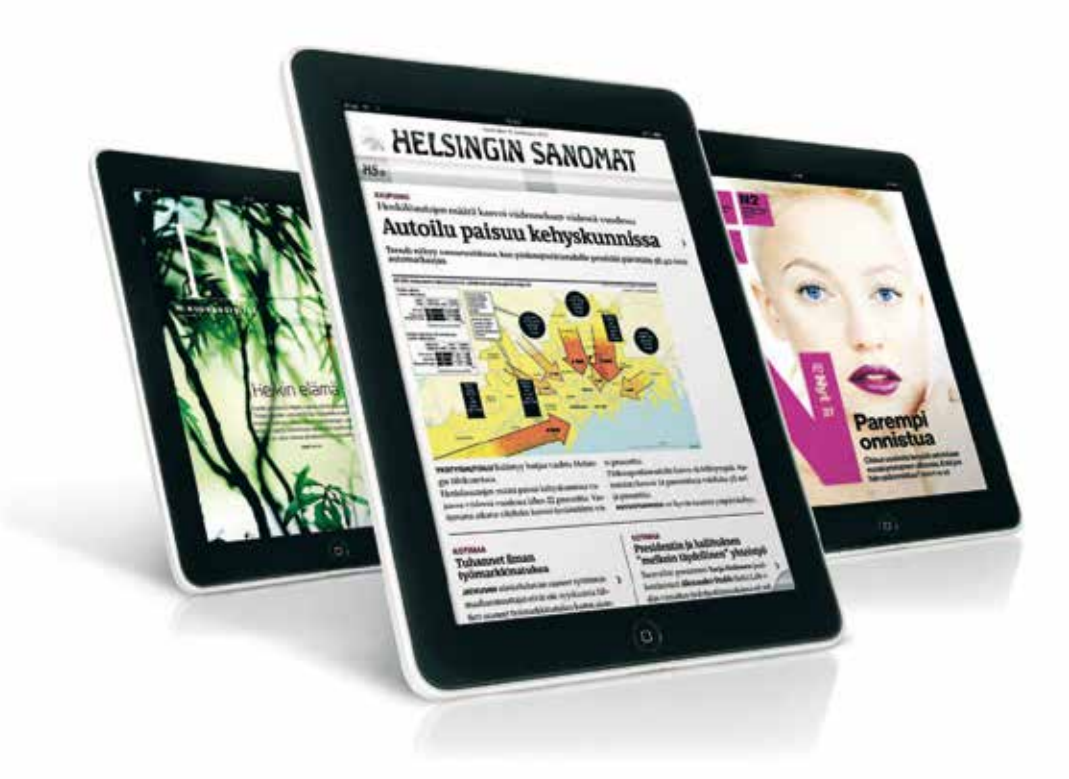

**Humac People** 

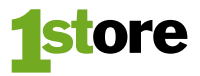

## Opas Helsingin Sanomien iPad-sovelluksen asentamiseen

### iPadin käynnistäminen ensimmäistä kertaa

Pad 🗇

Kunica

Paina iPadin ylälaidassa olevaa virtanäppäintä. Mikäli eteen tulee iTunesin ja kaapelin kuva, kytke laite ensin tietokoneeseesi johon on asennettu uusin iTunes -ohjelma (ladattavissa ilmaiseksi osoitteesta www.apple.fi/itunes) ja seuraa ruudulle tulevia ohjeita laitteen päivittämiseksi iOS 5 -versioon. Mikäli iPad käynnistyy suoraan kielivalintaan, iOS 5 -päivitys on jo valmiiksi asennettuna.

- 1. Seuraa ruudun ohjeita valitaksesi kielen ja tehdäksesi haluamasi valinnat. Liitä iPad langattomaan WLAN tai Wi-Fi -verkkoon aktivointia varten. tai noudata ohjeita aktivoidaksesi laite iTunesin avulla. Aktivointia ei voi suorittaa iPadin oman 3G-yhteyden avulla.
- Jos sinulla on Apple ID / iCloud -tunnus, voit täyttää sen tiedot kysyttäessä.
- Kalegoria Addatestivi Autobio anti-Hinia Laife Palauta sucdatt Kaikki Kaikki Kaikki Kaikki Kaikki Tybjennik iPad-ohjelmat 1-3/3 Näytä kaikki > Järjestämisjonuste: Oxonuse Helsingin Sanomat HS.fi Kuvat HS Kovat ja viden . ILMAINEN ILMAINEN Planitality 21 Inchesi 2012 CD.f Plantality 27 turbs 2011 to any tax III arviota . Julkaista 20 syys 2011 2 provinte Kirjaudu sisään Nykyinen Apple ID

18.54

Etsi

- 3a. Mikäli sinulla ei ole Apple ID / iCloud -tunnusta, ohita tunnuksen luominen tässä vaiheessa. Ohittaminen on tärkeää, jotta voi seuraavissa vaiheissa luoda Apple ID / iCloud -tunnuksen ilmaisia ohjelmistolatauksia varten käyttämättä luottokorttia tai lahjakorttia.
- 3b. Jos Apple ID -tunnus on luotu jo aiemmin lataamatta ilmaista ohjelmaa, ei sitä voi käyttää maksuttomiin latauksiin ilman luottokorttia tai lahjakorttia. Tällöin voit halutessasi luoda uuden tunnuksen eri sähköpostiosoitteella.
- Kun iPad käynnistyy alkuasetusten jälkeen Koti-valikkoon, napauta sinistä App Store -kuvaketta.
- Napauta oikeassa yläkulmassa olevaa hakukenttää, kirjoita siihen Helsingin Sanomat ja napauta "Etsi".
- Napauta iPad-ohjelmat -listan Helsingin Sanomat -kuvakkeen oikealla puolella olevaa harmaata "Ilmainen" -painiketta ja sen jälkeen vihreää "Asenna ohjelma" -painiketta.

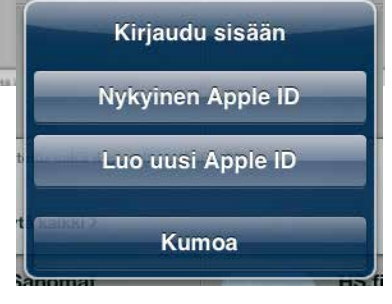

helsingin sariomat

- Mikäli sinulla on jo Apple ID / iCloud -tunnus, jatka suoraan kohtaan 15.
- Mikäli sinulla ei ole vielä tunnusta, napauta "Luo uusi Apple ID"
- 8. Valitse alueeksi "Suomi" ja napauta "Seuraava"
- **9.** Liu'uta teksti sormella loppuun asti ja napauta "Hyväksyn"
- 10. Täytä kaikki pyydetyt kentät omilla tiedoillasi. Salasanan täytyy sisältää vähintään 8 merkkiä, sisältäen vähintään yhden numeron, ison kirjaimen sekä pienen kirjaimen. Älä käytä salasanaan välilyöntejä, samaa kirjainta kolmea kertaa pe-

|                                                                                    | Uusi tili                                                                                                    |
|------------------------------------------------------------------------------------|----------------------------------------------------------------------------------------------------|
| Sähköposti                                                                         | email@csoittseni.fi                                                                                                   |
|                                                                                    | Tâmik on uusi Apple ID si.                                                                                            |
| Salasana                                                                           |                                                                                                    |
| Vahvista                                                                           |                                                                                                    |
|                                                                                    |                                                                                                    |
| Midnitä kysymys<br>unohdat palasar                                                 | s ja vastiaus, joilla herviviöllisyytesi varvvioletaan, jos<br>aa.                                                    |
| Määrilä kysymys<br>unoheat salasar<br><b>Kysymys</b>                               | s ja vastaus, jolla herviäöllisyytesi vahviaktaan, jo<br>ess.<br>Ensimmäisen koheläimini rum7                         |
| Määrilä kysymyt<br>unohdat salasar<br>Kysymys<br>Vaslaus                           | a ja vastaus, jolila hankiköllisyytesi vahvioletaan, jos<br>aa.<br>Enammäisen koteläimieni nim?<br>Haukku             |
| Maleitä kysymyt<br>unohtut salasar<br>Kysymys<br>Vastaus<br>Acesa systymaa         | s ja vastaus, joilla herkköllisyytesi vahvioktaan, jo<br>Ensimmäisen koteläimeni nim 7<br>Haukka                      |
| Väänilä kysymy<br>anobeit salsser<br>Kysymys<br>Vastaus<br>Petta syntymää<br>Päivä | s ja vastaus, jolila hankiköllisyytesi vahvioletaan, jos<br>jaa.<br>Enammäisen koteäimeni nim?<br>Hautku<br>Vaai<br>1 |

räkkäin tai Apple ID-tunnustasi (sähköpostiosoitetta). Kirjoita tunnustiedot hyvään talteen!

- Tietojen täyttämisen jälkeen napauta alhaalta "Tilaa" -kohdat pois päältä, jos et halua mainoksia tai uutisia Applelta ja sitten "Seuraava"
- 12. Mikäli et halua vielä tässä vaiheessa käyttää Apple ID / iCloud -tunnustasi esimerkiksi maksullisten kirjojen, ohjelmien tai pelien ostamiseen, voit valita maksuehdoksi "Ei mitään". Halutessasi voit täyttää luottokortin tiedot maksutietoineen.

- **13.** Täytettyäsi kaikki tiedot valitse alhaalta "Seuraava"
- 14. Ruutuun tulee ilmoitus vahvistusviestistä, joka on lähetetty antamaasi sähköpostiosoitteeseen. Viesti tulee perille yleensä muutamassa minuutissa. Lue sähköpostiviesti ja vahvista Apple ID -tunnuksesi valitsemalla sähköpostista "Vahvista"-linkki ja antamalla uusi Apple ID -tunnuksesi (sähköpostiosoitteesi) sekä juuri sitä varten antamasi salasana.
- 15. Tilin vahvistamisen jälkeen palaa kohdan 4. mukaisesti App Storeen, etsi Helsingin Sanomat -sovellus, napauta "Ilmainen" ja tämän jälkeen "Asenna ohjelma". Täytä tähän nyt uusi Apple ID -tunnuksesi (sähköpostiosoitteesi) ja sille antamasi salasana ja valitse "OK".

- Ohjelma lähtee latautumaan ja se asentuu automaattisesti.

**16.** Kun ohjelma on asentunut, napauta sen kuvaketta ja avaa valitsemasi lehti napauttamalla kansikuvaa.

- Napauta "Oletko jo tilaaja?" tekstin alta "Kirjaudu sisään".

- Täytä tähän Helsingin Sanomien verkkopalvelun tunnus ja salasana. Tunnus ja palvelun käyttöön liittyvä vahvistusviesti on lähetetty rekisteröimääsi sähköpostiosoitteeseen.

Voit lukea päivän Hesarin, Nytin ja Kuukausiliitteen iPadillasi!

HUOM! Voit jatkossa käyttää samaa Apple ID -tunnustasi App Storen lisäksi myös seuraaviin Applen palveluihin: iCloud, iMessage, FaceTime sekä iTunes Store.

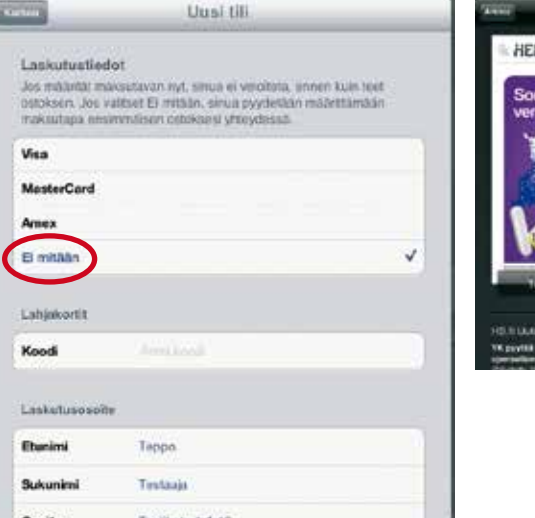

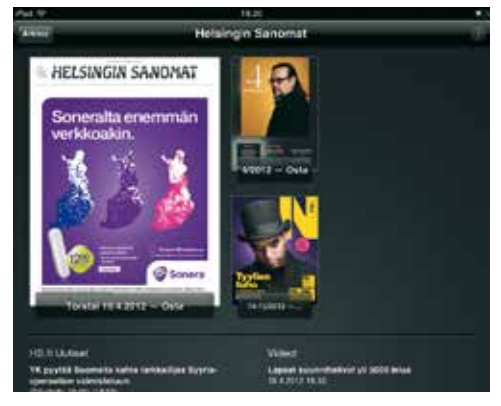

## Reilusti enemmän

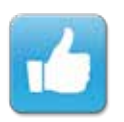

### Palvelu

Suomen suurimpana Apple-jälleenmyyjänä takaamme samaan hintaan laitteet, ohjelmat ja opastuksen.

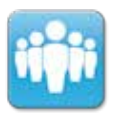

### Koulutus

Olemme Applen auktorisoima koulutuskeskus Suomessa. Koulutamme osaajiksi niin kotikäyttäjän kuin ammattilaisen.

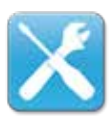

### Huolto

Valtuutettu Apple-huoltomme huolehtii sujuvasti ja turvallisesti laitteidesi (Mac, iPad, iPod) kunnostamisen vahingon satuttua.

### Asiantuntemus

Henkilökuntamme on hyvin koulutettu. Hyödyt erikoisasiantuntemuksesta, jota et muualta löydä.

### **Humac People**

### Humac People Autotalo

Eteläinen rautatiekatu 10 00100 HELSINKI P. 010 230 7340 ark. 10-18 la 11-16

### Humac People Kamppi

Kauppakeskus Kamppi 00100 HELSINKI p. 010 230 7350 ark. 9-21 la 9-18 su 12-18

### **Humac People WTC**

Aleksanterinkatu 17 00100 HELSINKI p. 010 230 7370 ark. 10-18 la 10-18

### **Humac People Itis**

Kauppakeskus Itis 00930 HELSINKI p. 010 230 7380 ark. 10-19 la 10-17 su 12-18

### Humac People Tampere

Kuninkaankatu 21 33210 TAMPERE p. 010 230 7360 ark. 10-18 la 10-15

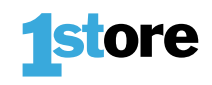

### 1Store Esplanadi

Etelä Esplanadi 22 00130 HELSINKI p. 010 230 7375 ark. 10-18 la 11-16

### 1Store Turku

Yliopistonkatu 23 20100 TURKU p. 010 230 7385 ark. 10-18 la 10-15

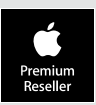